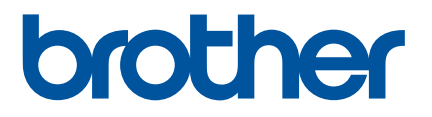

# P-touch Editor nasıl başlatılır

Sürüm 0

## Giriş

## Önemli Uyarı

- Bu belgenin içeriği ve bu ürünün özellikleri bildirilmeksizin değiştirilebilir.
- Brother, burada bulunan özellikler ve malzemelerde bilgi vermeden değişiklik yapma hakkını saklı tutar ve bunlarla sınırlı olmamakla birlikte yayınlarla ilgili yazım hatası ve diğer hatalar dahil olmak üzere gösterilen malzemelere güvenilmesinden kaynaklanan hasarlardan (dolaylı hasarlar dahil) sorumlu olmayacaktır.
- Bu belgedeki ekran görüntüleri bilgisayarınızın İşletim sistemine bağlı olarak farklı olabilir.
- Yazıcıyı kullanmadan önce, güvenli ve doğru çalıştırmayla ilgili bilgiler için yazıcı ile birlikte verilen tüm belgeleri okuduğunuzdan emin olun.

#### Bu Kılavuzda Kullanılan Semboller

Bu kılavuzda aşağıdaki semboller kullanılmaktadır.

| 🗇 Not     | Ürünü daha iyi anlamanıza ve daha verimli kullanmanıza yardımcı olabilecek bilgi |
|-----------|----------------------------------------------------------------------------------|
| inot inot | veya talimatları sağlayan notlara işaret eder.                                   |

#### Ticari Markalar ve Telif Hakları

BROTHER, Brother Industries, Ltd.'nin ticari markası veya tescilli ticari markasıdır.

© 2014 Brother Industries, Ltd. Tüm hakları saklıdır.

Microsoft, Windows Vista, Windows Server ve Windows Microsoft Corp.'ın ABD ve/veya diğer ülkelerdeki ticari markaları veya tescilli ticari markalarıdır.

Apple, Macintosh ve Mac OS, Apple Inc.'in ABD ve diğer ülkelerdeki tescilli ticari markalarıdır.

Brother ürünlerinde görünen şirketlerin ticari isim ve ürün adları, ilgili belgeler ve diğer materyallerin tümü kendi ilgili şirketlerinin ticari markaları veya tescilli ticari markalarıdır.

## P-touch Editor ve Yazıcı Sürücüsünü Yükleme

## Bir USB Bağlantısı Aracılığıyla Yazdırırken

Aşağıda adresi verilen web sitemizi ziyaret edin ve gerekli yazılımları indirin. Yükleme talimatları, indirme sayfasında mevcuttur.

http://www.brother.com/inst/

## P-touch Editor kullanmı

Yazıcınızı bilgisayarınızla kullanabilmek için P-touch Editor'ı ve yazıcı sürücüsünü yüklemeniz gerekir.

En son sürücü ve yazılımı indirmek için, lütfen şu adresteki Brother Solutions Center'ı ziyaret edin: <u>http://support.brother.com/</u>

Yazıcınızda P-touch Editor Lite işlevi bulunuyorsa, yazıcı modunu P-touch Editor Lite modundan P-touch Editor moduna değiştirmeniz gerekebilir. Yazıcınızla birlikte verilen basılı kılavuza bakın.

## P-touch Editor kullanmı (Windows<sup>®</sup> için)

#### P-touch Editor'ı Başlatma

#### 1 Windows Vista<sup>®</sup> / Windows<sup>®</sup> 7 için

Başlat düğmesinden, [Tüm Programlar] - [Brother P-touch] - [P-touch Editor 5.1] öğesine tıklatın. P-touch Editor başlatıldığında, yeni bir düzen oluşturmak mı yoksa var olan bir düzeni açmak mı istediğinizi seçin.

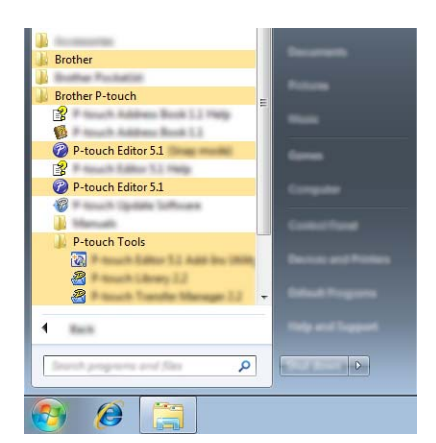

#### Windows<sup>®</sup> 8 / Windows<sup>®</sup> 8.1 için

[P-touch Editor 5.1] ekranında [Üygulamalar] öğesine tıklatın veya masaüstünde [P-touch Editor 5.1] öğesine çift tıklatın.

P-touch Editor başlatıldığında, yeni bir düzen oluşturmak mı yoksa var olan bir düzeni açmak mı istediğinizi seçin.

## 🖉 Not

- Yükleme sırasında kısayolların oluşturulmasını seçtiyseniz, P-touch Editor'ı kısayollarla da başlatabilirsiniz.
  - Masaüstündeki kısayol simgesi: P-touch Editor'ı başlatmak için çift tıklatın
  - Hızlı Başlat çubuğundaki kısayol simgesi: P-touch Editor'ı başlatmak için tıklatın
- Başlatıldığında P-touch Editor'ın hangi işlevleri gerçekleştireceğini değiştirmek için, P-touch Editor menü çubuğunda [Araçlar] - [Seçenekler] öğesini tıklatarak [Seçenekler] iletişim kutusunu görüntüleyin. Sol tarafta, [Genel] başlığını ve ardından [İşlemler] altında [Başlangıç Ayarları] liste kutusundaki istenen ayarı seçin. Varsayılan ayar [Yeni Görünümü Görüntüle]'dir.

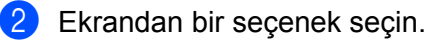

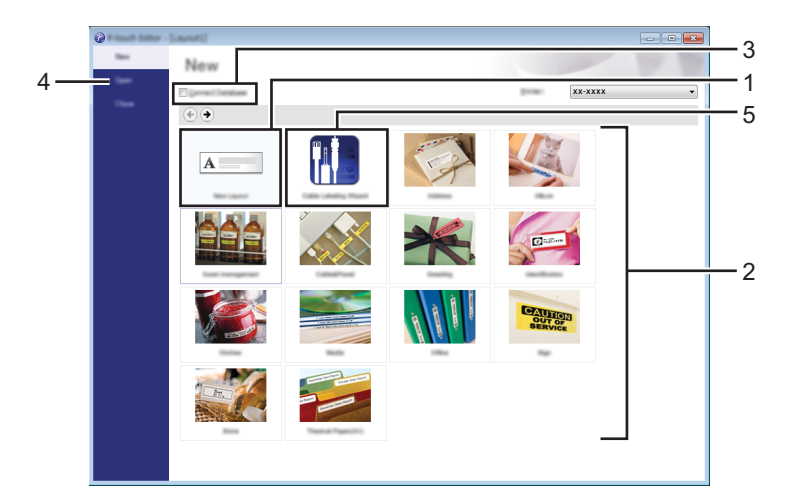

- 1 Yeni bir düzen oluşturmak için, [Yeni Düzen] düğmesini tıklatın.
- 2 Önceden ayarlanmış düzeni kullanarak yeni düzen oluşturmak için, istediğiniz kategori düğmesini seçin.
- 3 Önceden ayarlanmış düzeni veritabanına bağlamak için, [Veritabanına Bağlan] yanındaki onay kutusunu seçin.
- 4 Var olan bir düzeni açmak için, [Aç]'ı tıklatın.
- 5 Elektrikli ekipman yönetimi için kolayca etiket oluşturma uygulamasını açmak için, [Kablo Etiketleme Sihirbazı] düğmesini tıklatın.

| idei∑pe           | Patrick Paral | •                |       |
|-------------------|---------------|------------------|-------|
| Tarquite          |               |                  |       |
|                   | 1             | 1                |       |
|                   | Text1T        | ext2 Text3 Text4 |       |
|                   | 1             | 1 1              |       |
| Label Setting     |               | Part Settings    |       |
| Boli (angle)      | 40.11 (M      |                  |       |
| # of Belge        | i Biblion     | reliants.        | - 🕅 - |
| Les pro-          | 6.84° -       |                  |       |
| Destator          |               |                  |       |
|                   | C period      | powerter: B      | · •   |
|                   |               |                  |       |
| Pl Connect Databa |               |                  |       |

#### P-touch Editor ile Yazdırma

#### Express modu

Bu mod metin ve görüntüler içeren düzenleri hızlı ve kolay şekilde oluşturmanızı sağlar. [Express] modu ekranı aşağıda açıklanmıştır:

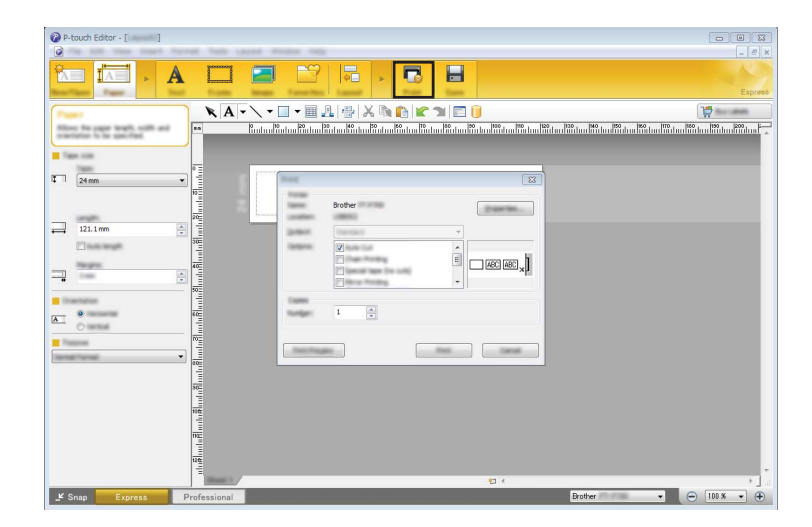

Menü çubuğundaki [Yazdır] seçeneğinden [Dosya]'ı seçerek veya [Yazdır] simgesine tıklayarak yazdırabilirsiniz. (Yazdırmadan önce, [Yazdır] ekranında yazdırma ayarlarını yapılandırın.)

#### **Professional modu**

Bu mod, çok çeşitli gelişmiş araçlar ve seçenekler kullanılarak düzenler oluşturmanızı sağlar. [Professional] modu ekranı aşağıda açıklanmıştır:

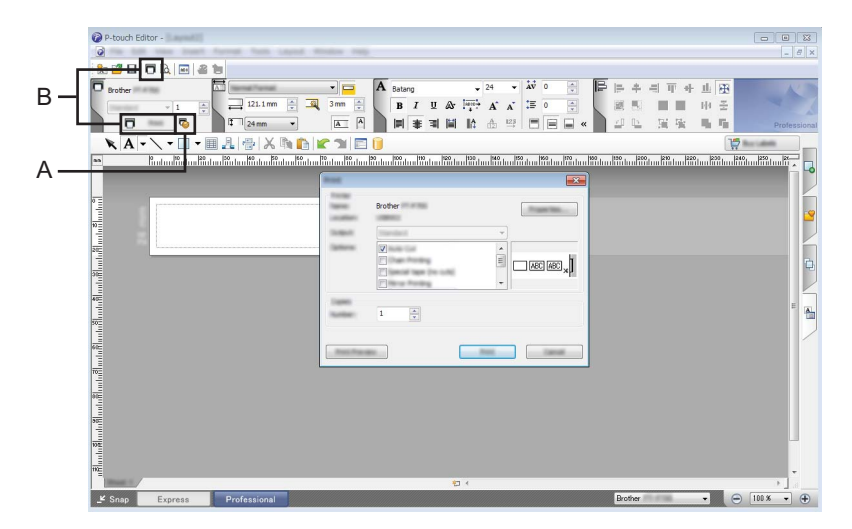

Menü çubuğundaki [Yazdır] seçeneğinden [Dosya]'ı seçerek veya [Yazdır] (A) simgesine tıklayarak yazdırabilirsiniz. Yazdırmadan önce, [Yazdır] ekranında yazdırma ayarlarını yapılandırın.

Ayrıca, yazıcı ayarlarını seçmeden yazdırmayı başlatmak için "B"yi de seçebilirsiniz.

#### Snap modu

Bu mod, bilgisayar ekranı içeriğinizin tümünü veya bir kısmını yakalamanıza, görüntü olarak yazdırmanıza ve ileride kullanmak üzere kaydetmenize imkân tanır.

[Snap] modu seçim düğmesini tıklatın.
[Snap Modu Açıklaması] iletişim kutusu görüntülenir.

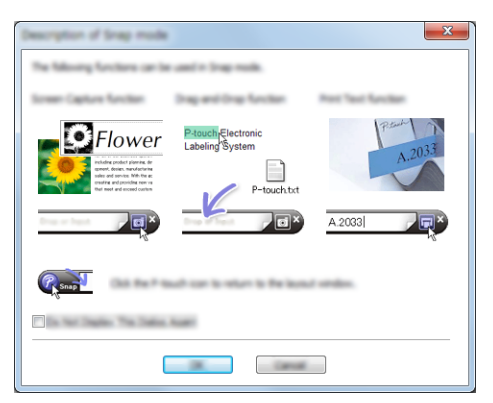

[Tamam] öğesine tıklatın.
[Snap] modu paleti görüntülenir.

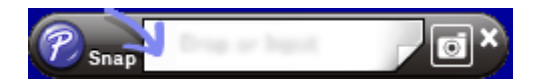

## P-touch Editor kullanmı (Macintosh için)

#### P-touch Editor'ı Başlatma

Masaüstündeki [P-touch Editor] simgesine tıklatın.

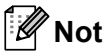

P-touch Editor'ı başlatmak için aşağıdaki yöntem de kullanılabilir. [Macintosh HD] - [Uygulamalar] - [P-touch Editor] öğesine ve ardından [P-touch Editor] uygulamasına çift tıklatın.

P-touch Editor başlatılır.

## brother